## <u>ऑनलाइन रजिस्ट्रेशन फॉर्म भरने की प्रक्रिया</u>

## <u> सत्र – 2022-24 (Regular Student)</u>

फॉर्म भरने के पूर्व छात्र/छात्रा अपने पास अवश्य रखें

- 1. नामांकन के समय का Reference Id और Password
- 2. मोबाइल नंबर
- 3. 10<sup>th</sup> क्लास मार्कशीट (छायाप्रति)
- 4. 11<sup>th</sup> नामांकन रसीद (छायाप्रति)

Step 1.- वेबसाइट <u>https://www.glmcollege.ac.in/</u> को खोलें तथा

<u>Students- > Online Admission/Exam Form</u> पर क्लिक करें।

Step 2.- Intermediate (Session - 2022-2024) Online Registration पर क्लिक करें।

Step 3.- Intermediate Registration Login लिंक पर क्लिक करें तथा Registration No और Password डालकर Login करें।

| Login Intermediate Registration |                  |
|---------------------------------|------------------|
| Reference Id*                   |                  |
| Reference Id                    |                  |
| Password*                       |                  |
| Password                        |                  |
| l'm not a robot                 |                  |
| Login                           | Formet opposite  |
|                                 | Forgot password? |

## Step 4.- Login के अन्दर <u>परीक्षा</u> फॉर्म भरने की पूरी प्रक्रिया 3 पार्ट में है

| CATCH-1656 GORELAL MEHTA COLLEGE<br>BANMANKHI, PURNEA<br>(A CONSTITUENT UNIT OF PURNEA UNIVERSITY, PURNIA, BIHAR) | Intermediate Registration | Welcome    |
|----------------------------------------------------------------------------------------------------|---------------------------|------------|
| Form Preview                                                                                                    | Payment                   | Form Print |

- 1. Form Preview
- 2. Payment
- 3. Form Print

छात्र/छात्रा Form Preview में अपना भरा हुआ मिला लें, अगर कोई त्रुटी हो तो महाविद्यालय से उसमे सुधार करा लें, उसके बाद Payment कर लें।

Step 5.- Form Print पेज पर से रजिस्ट्रेशन फॉर्म और रशीद प्रिंट कर लें ।